サビ管(児発管)の実践研修の受講に係る実務経験 (0JT)を短縮する特例に関する届出の入力方法 サービス管理責任者(児童発達支援管理責任者)実践研修の受講に係る実務経験(OJT)を短縮する 特例に関する届出は、事業所番号ごとに入力してください。

### ① 大阪市行政オンラインシステムにログインする

※届出には利用者登録が必要です。未登録の方は、「大阪市行政オンラインシステム利用者登録方法」 を参考に、先に利用登録をしてください。

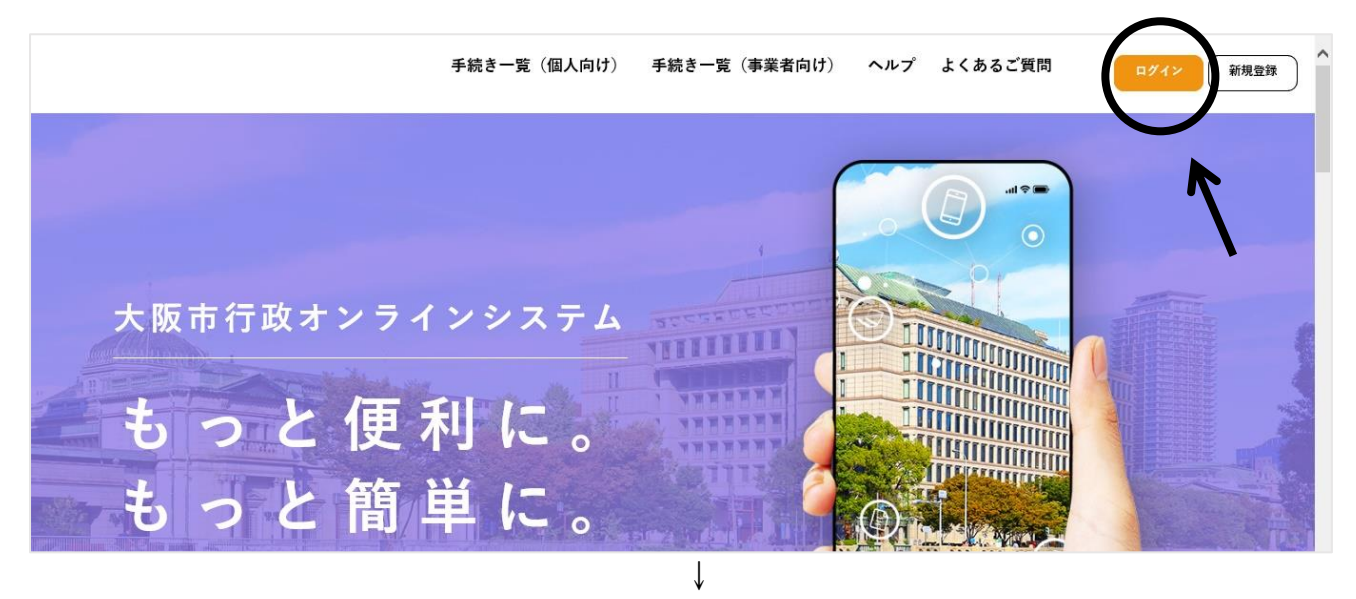

| 手読き一覧(グ                                                        | ログイン 新規登録                          |
|----------------------------------------------------------------|------------------------------------|
| 利用者D (メールアドレス) &須<br> <br>パスワード &須<br>大阪市行政オンラ                 | 入力して<br>「ログイン」<br>をクリック<br>してください。 |
| <b>ログイン</b><br><b>ちっと</b> (使<br><b>ちっと</b> (前)<br>利用者の新規登録はこちら |                                    |

(②へ続く)

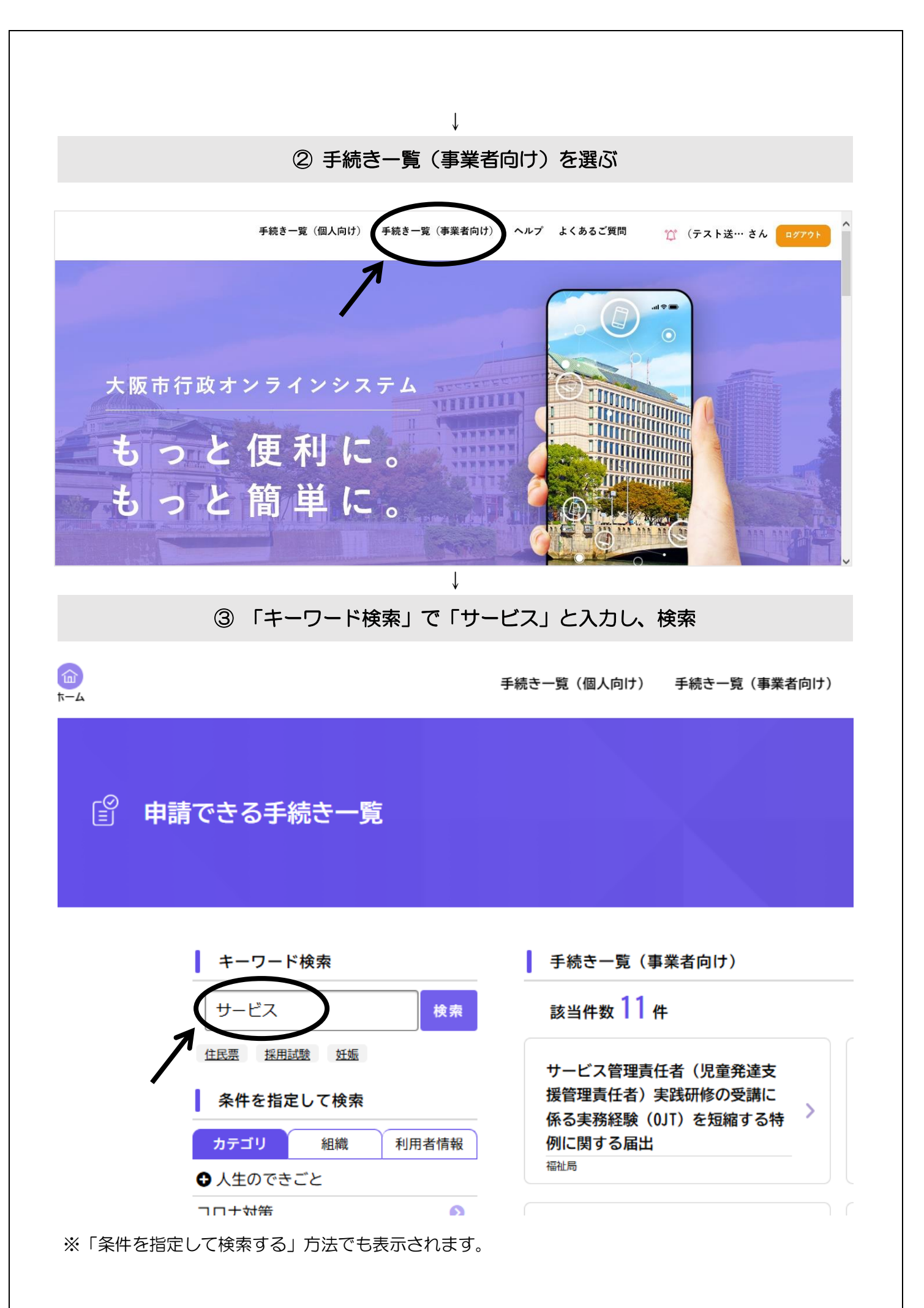

### ・「カテゴリ」を選ぶ>「アンケート」を選ぶ

•「組織」を選ぶ>「室・局」を選ぶ>「福祉局」を選ぶ

# ④ 「サービス管理責任者(児童発達支援管理責任者)実践研修の受講に係る実務経験 (OJT)を短縮する特例に関する届出」を選ぶ

Ţ

※ログインしていない場合は、ここで「ログインが必要です。」と表示されます。

# ⑤必要項目を入力する

Ţ

Ţ

#### ⑥申請内容を確認する

### ⑦申請する

Ţ

- ・「申請します。よろしいですか?」と表示されますので「OK」を選んでください。
- ・申込番号が表示されますのでお控えください。なお、申請番号は自動配信メールで届くほか、マイページから確認することもできます。
- ・「ウィンドウを閉じる」を選び、完了です。

# 申請できたか確認したいとき

マイページより確認できます。

(1)ログインした後、右上の「(事業者名)さん」をクリックしてください。

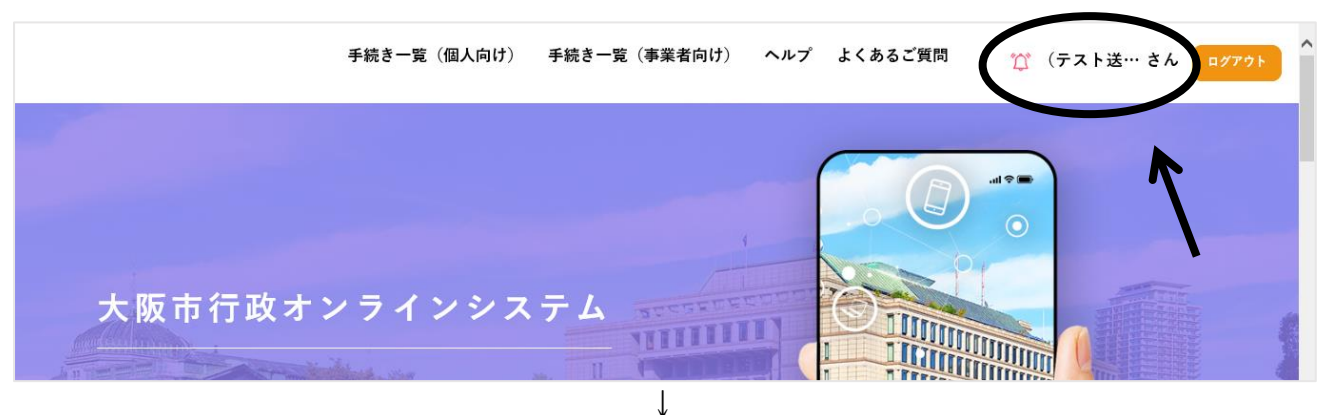

(2)「お知らせ」に表示されている「申請状況のお知らせ」をクリックしてください。

| お知らせ                              | 前回のログイン:2020年11月19日 15時5分 |
|-----------------------------------|---------------------------|
| <ol> <li>重要なお知らせ 未読 1件</li> </ol> | >                         |
| 🗎 あなたへのお知らせ                       | >                         |
| 申請状況のお知らせ                         |                           |

(3)申請状況のお知らせに「サービス管理責任者(児童発達支援管理責任者実践研修の受講に係る実務経験(OJT)を短縮する特例」が表示されているか確認してください。

※申請受付後は「申請を送信しました」と表示されますが、担当にて内容の確認が終わりましたら、 「手続きが完了しました」と表示されます。表示が変わるまでにお時間を頂く場合がありますが、確 実に受理しておりますのでご安心ください。

|          | 手続き一覧(個人向け) 手続き一覧(事業者向け)                                                                        |
|----------|-------------------------------------------------------------------------------------------------|
|          |                                                                                                 |
| 🜲 お知らせ一覧 |                                                                                                 |
|          |                                                                                                 |
|          | 自請状況のお知らせ                                                                                       |
|          | サービス管理責任者(児童発達支援管理責任者)実践研修の受講に係る実務経験(0JT)を短縮する特例に関する届出<br>(#21 # 号: 41622046                    |
|          | 中込留写 - 41003240<br>2025年3月31日 申請を送信しました                                                         |
|          | サービス管理責任者(児童発達支援管理責任者)実践研修の受講に係る実務経験(0JT)を短縮する特例に関する届出<br>申込番号:41683946<br>2025年3月31日 申請を送信しました |

申請を取り下げたいとき

誤った内容で申請した場合や重複して申請した場合、マイページより取下げができます。
 (1)マイページを開き、「利用者メニュー」のうち、左上に表示される「申請履歴の確認」の中の「申請履歴一覧・検索」をクリックしてください。

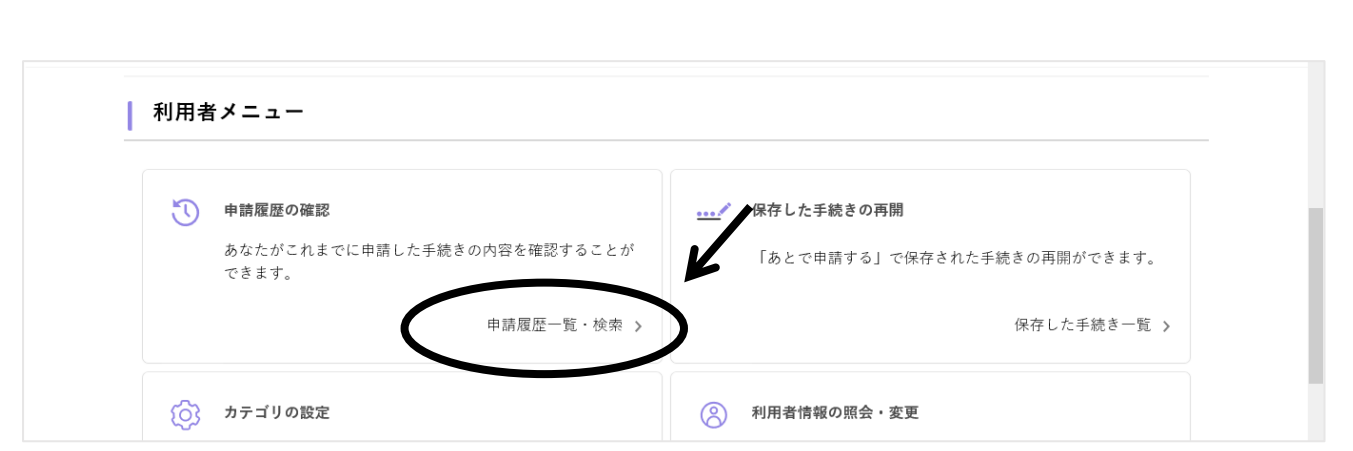

(2) 一覧から取り下げたい申請を選び、クリックしてください。

(3)ページの下部の「この申請を取り下げる」をクリックします。

【お問い合わせ】 福祉局 障がい者施策部 運営指導課 06-6241-6527 (音声ガイダンス「1」)